## How to Set Up iTunes' CD Import Settings

1. (Windows) In the menus, click Edit > Preferences. If you can't see the menus, try pressing Ctrl+B.

(Mac) In the menus, click **iTunes** > **Preferences**.

- 2. If you're not under the "General" tab, click the "General" icon at the top of the Preferences window.
- 3. Set the "When a CD is inserted" option to "Show CD." This allows you to doublecheck the info that's automatically looked up. When you're importing custom compilations, this also stops iTunes from automatically importing everything before you get a chance to name it.
- 4. Click the "Import Settings" button next to the step 3 box. See next page for settings.

| General Preferences                                                                                                    |
|----------------------------------------------------------------------------------------------------|
| Library Name: MujahVault<br>Views: Vuse custom colors for open albums, movies, etc.<br>Show list checkboxes<br>List Size: Medium               |
| Notifications: Very When song changes<br>Keep all song changes in Notification Center<br>When a CD is inserted: Show CD Charge Import Settings |
| ? Cancel OK                                                                                                    |

5. Make sure that the following settings are as follows:

| Import<br>Setting<br>Use er                                                                                                    | Using:<br>:<br>ror correction:                                 | AAC Encoder<br>iTunes Plus<br>Checked/On |  |
|----------------------------------------------------------------------------------------------------|----------------------------------------------------------------|------------------------------------------|--|
| Import Settings                                                                                                    |                                                                |                                          |  |
| Import Using:                                                                                                    | AAC Encoder                                                    | <b></b>                                  |  |
| Setting:                                                                                                    | iTunes Plus                                                    | <b>2</b>                                 |  |
| Details<br>128 kbps (mono)/256 kbps (stereo), 44.100 kHz, VBR,<br>optimized for MMX/SSE2.                                                                                      |                                                                |                                          |  |
| Use error correction when reading Audio CDs<br>Use this option if you experience problems with the<br>audio quality from Audio CDs. This may reduce the<br>speed of importing. |                                                                |                                          |  |
|                                                                                                    | Note: These settings do not a<br>downloaded from the iTunes \$ | pply to songs<br>Store.                  |  |
| ?                                                                                                    |                                                                | Cancel OK                                |  |
|                                                                                                    |                                                                |                                          |  |

- 6. Click "OK" to close the Import Settings.
- 7. Close the "Preferences" window.
- 8. You're ready to import!